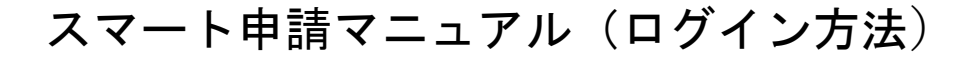

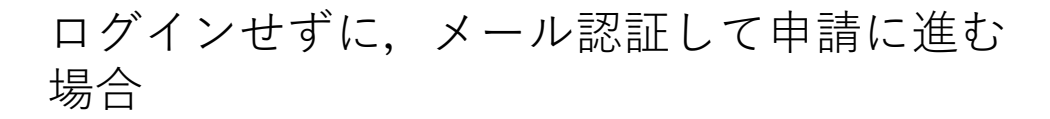

| ログインしていただくと、申請の一時保存ができるようになります。<br>OR<br>メールを認証して申請に進む |        |
|--------------------------------------------------------|--------|
| メールを認証して申請に進む                                          | グインしてい |
|                                                        | ×      |
|                                                        |        |

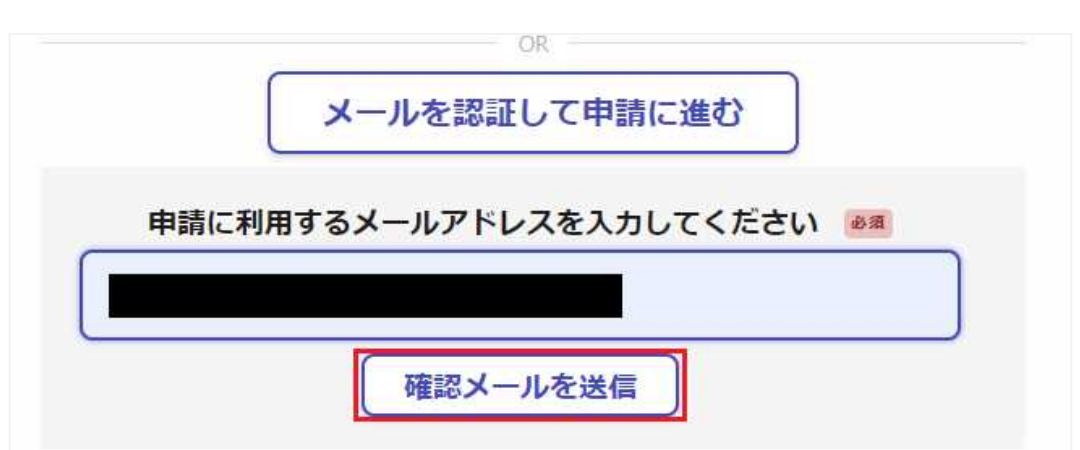

②メールアドレスを入力して「確認メールを 送信」をタップ

※迷惑メール設定によりメールが届かない ことを防ぐため,@docomo.ne.jp以外の メールアドレスをご利用ください。 noreply@mail.graffer.... 午後6:07

To: 自分 ~

Ν

メール認証をして申請を行うためのステップとして、 ご入力いただいたメールアドレスが正しいことを確認 する必要があります。 以下のURLをクリックして、メールアドレスの認証を 完了してください。

https://ttzk.graffer.jp/smartapply/api/v1/auth/verify-email-token? token=91feba73-0830-4f09-8ff9f03700b9ec6f&redirectUrl=/cityminamikyushu/smart-apply/apply-procedure-alias/ imobata/door 

① ③ U R L をクリック

▼ 認証の有効期限が過ぎた場合 確認用URLは 30 分間有効です。有効期限が過ぎた場 合には、お手数ですが再度操作を行ってください。

\* 本メールは送信専用アドレスからお送りしていま す。ご返信いただいても受信できかねます。 \* 本システムは、株式会社グラファーが運営していま す。

\*ご不明点やご質問は、南九州市にて受け付けていま す。南九州市まで直接お問い合わせください。

## イモバタ会議(芋バタージャム)プ レゼント申込み

入力の状況

0%

南九州市の「イモバタ会議(芋バタージャム)プ レゼント申込み」のネット申請ページです。

④利用規約に同意するをクリック

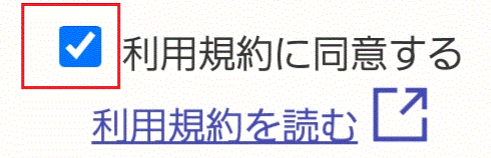

申請に進む

## ⑤「申請に進む」をタップ

南九州市公式ページとして株式会社グラファーが運営しています。